## Как найти сертификат о вакцинации на портале «Госуслуги»

# Шаг 1

Заходим на портал «Госуслуги» <u>https://www.gosuslugi.ru</u> и водим пароль от личного кабинета

| Войдите ил | ли зарегистрируйтесь, |
|------------|-----------------------|
| нтобы полу | учить полный доступ к |
| электронны | ым госуслугам         |
|            |                       |
|            |                       |
|            | ROUTH                 |
|            | Войти                 |
|            | Войти                 |
| 20         |                       |

# Шаг 2

Шаг 3

На странице результата в

вакцинации от COVID-19»

выбираем «Посмотреть»

разделе «Сертификат

В форме поиска услуг находим «Сертификаты, QRкоды и результаты тестов на коронавирус» и переходим на страницу с результатом

# Что вы жидет Сертификат Сертификаты Вакцинация от COVID-19 Сертификаты, QR-коды и результаты тестов на коронавирус Проблема с вакцинацией от COVID-19 — Сообщить о проблеме с вакцинацией от COVID-19 или с вызовом скорой Сетья и дети Органстрации, визы Паспорта, регистрации, визы Регистрация брака, Выплата компенсации Паспорт гражданина РФ, Загранпаспорт Автомобильные и дорожные штрафы,

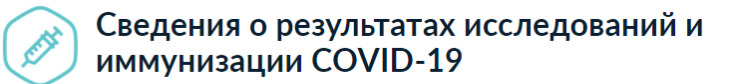

Информация для выдачи сертификата может поступать от медорганизаций с задержками или ошибками с проблемами сталкивается до 20% пользователей

### Что делать, если сертификат не пришёл через сутки

- Зайдите в личный кабинет и проверьте данные паспорта и СНИЛС. Учётная запись должна быть подтверждённой
- 2. Обратитесь в медорганизацию и уточните, какие данные о вас внесены в регистр вакцинированных. Проверьте ФИО, СНИЛС, паспорт и дату рождения. В поле «Статус ЕПГУ» сведений о прививке должно быть указано «Есть учётная запись». Если нашли ошибку или статус «Учётная запись не найдена», нужно переотправить исправленные сведения о прививке
- Если ничего не помогает, нажмите на кнопку "Сообщить об ошибке" Выберите тематику сообщения "QR-код и сертификат вакцинированного"

### Действующие

### Сертификат вакцинации от COVID-19

Вакцинация от 29.07.2021

Срок действия до 29.07.2022

Архив

Посмотреть

### Вторая вакцинация

Медицинская организация:

Дата введения вакцины:

Препарат: Гам-КОВИД-Вак Комбинированная векторная вакцина для профилактики коронавирусной инфекции, вызываемой вирусом SARS-CoV-2

Производитель: ФГБУ НИЦЭМ ИМ. Н.Ф. ГАМАЛЕИ МИНЗДРАВА РОССИИ

### QR-код сертификата вакцинации

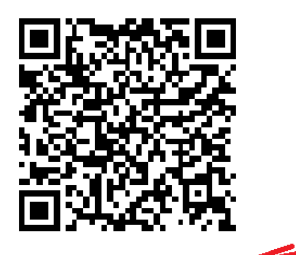

Скачать сертификат в PDF

# Шаг 4

На открывшейся странице будет доступен электронный сертификат, который можно скачать в формате PDF и распечатать